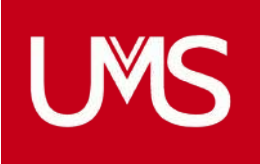

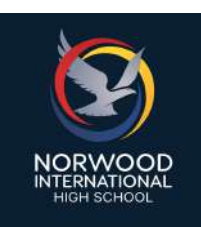

## **2025 UNIFORM FITTINGS NOW OPEN** FOLLOW THE STEPS BELOW TO BOOK ONLINE

- Step 1 Click on Shop/Schools and select Norwood International High School.
- Step 2 On the top tabs, select "Book Appointment". Enter your school password "norwood2023".
- Step 3 Select your preferred appointment time, fill in your information and click "Complete Appointment."
- Step 4 You will receive the appointment confirmation on your screen and these details will be sent to your nominated email address.

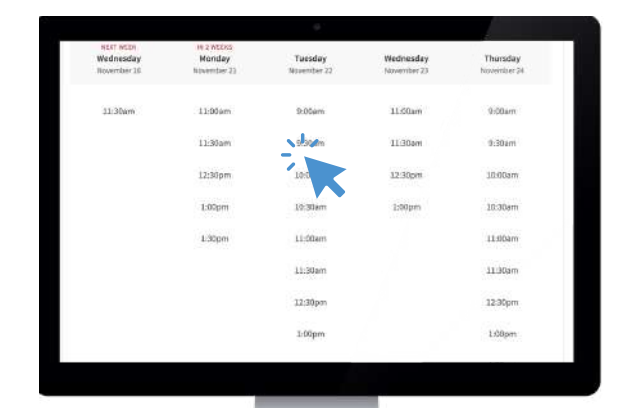

WWW.UMSPL.COM.AU

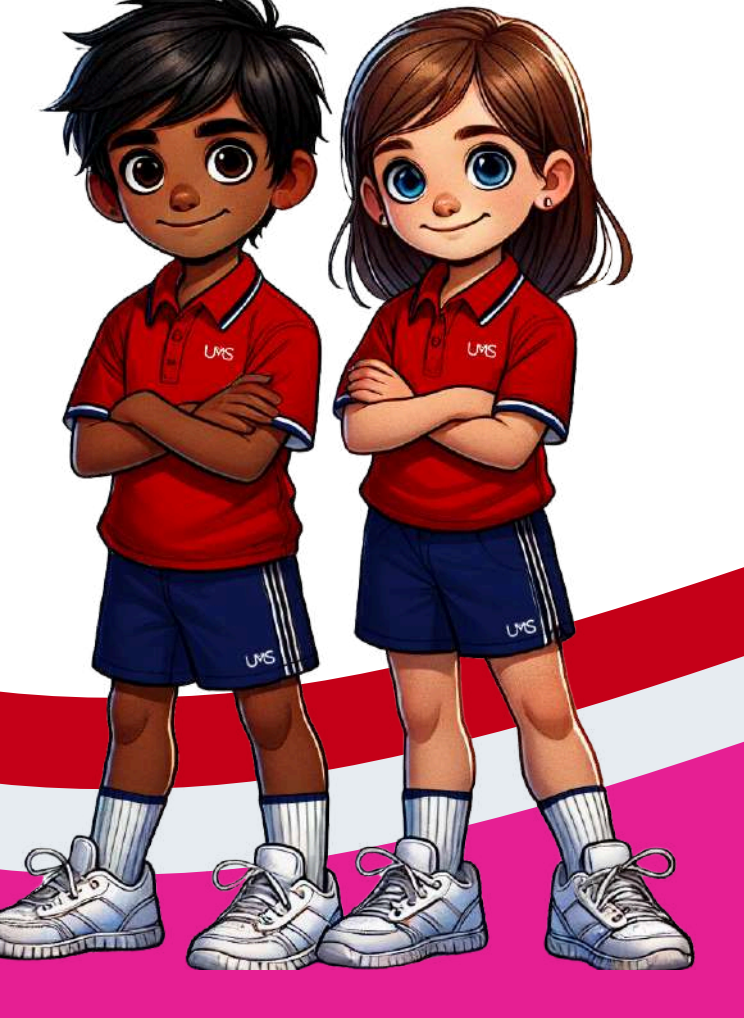